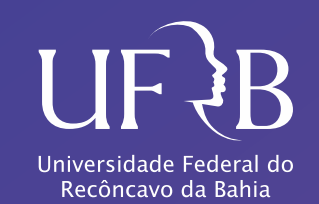

# TUTORIAL MÓDULO CAPACITAÇÃO PERSPECTIVA DO GESTOR DE CAPACITAÇÃO

#### **APRESENTAÇÃO**

O Núcleo de Gestão de Avaliação e Capacitação (NUGAC), que compõe a Coordenadoria de Gestão de Pessoal (CDP) da Universidade Federal do Recôncavo da Bahia (UFRB), coloca à disposição dos servidores o Manual de Orientação do Módulo Capacitação do Sistema Integrado de Recursos Humanos (SIGRH).

Este manual orienta o manuseio e apresenta as funcionalidades do Módulo Capacitação na perspectiva do gestor de capacitação. Nele você encontrará as principais orientações das funcionalidades presentes nas guais Operações e Declarações/Relatórios.

## SUMÁRIO:

| 1. ACESSO AO MÓDULO CAPACITACÃO                     | 2  |
|-----------------------------------------------------|----|
| 2. CADASTRO DE INSTRUTOR                            | 4  |
| 3. CADASTRO DE ATIVIDADES DE CAPACITAÇÃO            | 6  |
| 4. CADASTRO DE EVENTOS DE CAPACITAÇÃO               | 7  |
| 5. CADASTRO DE EDITAL PARA INSTRUTOR DE CAPACITAÇÃO | 8  |
| 6. CADASTRO DE TURMAS                               | 9  |
| 7. INSCRIÇÕES EM AÇÕES DE CAPACITAÇÃO               | 10 |
| 8. CONSOLIDAÇÃO DE TURMAS                           |    |
| 9. EMISSÃO DE CERTIFICADOS                          | 12 |
| 10. NOTIFICAÇÃO DE PARTICIPANTES                    | 13 |
| 11. AVALIAÇÃO DE REAÇÃO E AVALIAÇÃO DE IMPACTO      |    |
| 12. LEVANTAMENTO DE NECESSIDADES DE CAPACITAÇÃO     | 15 |
|                                                     |    |

## 1. ACESSO AO MÓDULO CAPACITAÇÃO

O Módulo Capacitação faz parte do Portal do Servidor do SIGRH e é onde se encontram as informações referentes às ações de desenvolvimento ofertadas pela PROGEP.

Para acessá-lo você deve ingressar no SIGRH no sítio: https://sistemas.ufrb.edu.br/sigrh/login.jsf (Figura 1).

| O sistema diferencia let                | ATEr<br>ras maiúsculas de minúsculas APENAS<br>no ca | NÇÃOI<br>na senha, portanto ela deve ser digitada d<br>idastro. | a mesma maneira que                |  |
|-----------------------------------------|------------------------------------------------------|-----------------------------------------------------------------|------------------------------------|--|
| SIGAA<br>(Acadêmico)                    | SIPAC<br>(Administrativo)                            | SIGRH<br>(Recursos Humanos)                                     | SIGPP<br>(Planajamento a Projetos) |  |
| SIGAdmin<br>Iministração e Comunicação) |                                                      |                                                                 |                                    |  |
|                                         | Entrar no Sistema                                    |                                                                 |                                    |  |
|                                         | Usuário: 1234567                                     |                                                                 |                                    |  |
|                                         | Senha;                                               |                                                                 |                                    |  |

Após efetuar o login, poderá aparecer a tela para cadastrar seu ponto eletrônico. Nesse caso, clique em "Continuar acessando o sistema".

action + 1 Community in 2007-2020 - UEAN

| SIGRH > REGISTRO DE FREQUÊNCI             |                                                                                                   |
|-------------------------------------------|---------------------------------------------------------------------------------------------------|
| As horas excedentes serão submetidas à au | orização da chefia, e serão consideradas como crédito de horas apenas se homologadas pela chefia. |
|                                           | REGISTRO DE FREQUÊNCTA                                                                            |
| DADOS DA ENTRADA                          |                                                                                                   |
| Dia: 10/<br>Hora de Entrada: 09:          | 11/2020<br>46:16                                                                                  |
| Observação:                               |                                                                                                   |
|                                           | Registrar Entrada Continuer Acessendo o Sisteme >>                                                |
|                                           | · Campos de preenchimento obrigatório.                                                            |

Na tela seguinte, clique em Módulos, no menu que encontra-se no canto superior direito. Aparecerá o conjunto de Módulos que compõem o SIGRH, então você deve selecionar o Módulo capacitação.

| C Destribe winibility      | en El suenci de calo ( la  | ALL AND A REAL PROPERTY OF |               |                            | C News Service     | Albecar somba       |                               |
|----------------------------|----------------------------|----------------------------|---------------|----------------------------|--------------------|---------------------|-------------------------------|
|                            |                            |                            | Hódulos       | do SIGRII                  |                    |                     |                               |
| MENU PRINCIP               | ENU PRINCIPAL              |                            |               |                            |                    | PORTAIS             |                               |
| ø                          | 12                         | 1                          | ۵             | 2                          | B                  | 2                   | 2                             |
| Pessoal                    | Astrono .                  | Aputertaidoria             | 045           | Atendimente ao<br>Servidor | Salotaçies         | Pertal do Servidor  | Portal da Chefia d<br>Unidade |
| 22                         | 25                         |                            | 22            | 4                          | 0                  | 8                   | 2                             |
| ersols-meets de<br>Pessoal | Availação de<br>Desemponho | Deccii de Vepee            | Cepacitação   | Callastro                  | Celegiation        | Portal do Gestor    | Portal de Auditori            |
| 83                         |                            | <b>Q</b>                   | 3             | -                          | X                  | <u>a</u>            | a Parta de Alant              |
| 0                          | 3                          | Puncionais                 | ٠             | 2                          | a. <u>194</u> 1490 | 3                   |                               |
| Filalizari                 | Trapplace                  | Imegração EIAPE            | Mann de Saúde | Sieguratija de<br>Traboliu |                    | Portal de Daragière |                               |
| OUTROS SISTE               | HAS                        |                            |               |                            |                    |                     |                               |

A página seguinte dará acesso às guias e funcionalidades do módulo.

## 2. CADASTRO DE INSTRUTOR

Para cadastrar ações de capacitação, os instrutores precisam estar cadastrados no módulo. Eles podem ser externos ou internos da Instituição.

O cadastro de instrutores externos deve ser feito na guia Operações > Instrutor – Cadastrar Externo.

Aparecerá a opção de cadastrar o instrutor e primeiramente, solicita-se a inclusão do CPF. Ao clicar em buscar, o sistema faz uma verificação se este instrutor já é servidor da instituição e caso não seja ele permite que o cadastro prossiga.

| 4enu Capacitação > Cadastrar/Atualiza                | R CURRÍCULO > BUSCAR PESSOA                                                   |  |
|------------------------------------------------------|-------------------------------------------------------------------------------|--|
| Cero usuário, pera realizar o cadastro de um instrut | or externo é necessário informar o CPF do mesmo e clicar em "Buscar".         |  |
| Caso a pessoa não seja encontrada na base de dade    | us, será exibido um link que o encaminhará para a tela de cadastro de pessoa. |  |
|                                                      |                                                                               |  |
|                                                      |                                                                               |  |
|                                                      | INFORME O CPF DA PESSOA                                                       |  |
|                                                      | CPFI +                                                                        |  |
|                                                      | Buscar                                                                        |  |
|                                                      | Buscar                                                                        |  |

· Campos de preenchimento obrigatório.

Após preencher os dados pessoais do instrutor, é necessário cadastrar o seu currículo. Nesse campo pode-se adicionar o tipo de formação acadêmica, cursos realizados, suas publicações, experiências profissionais e habilidades. Somente a guia 'Meu Currículo' é obrigatória.

| R<br>Meu Curriculo | Formação Acadêmic | a Cursos/Eventos<br>Realizados | Publicações             | Experiências<br>Profissionais | Habilidades |
|--------------------|-------------------|--------------------------------|-------------------------|-------------------------------|-------------|
|                    |                   | Sisualizar Detalhes            | 🤯: Alterar 🛛 😼: Remover |                               |             |
|                    |                   | CURRÍCULO PARA INST            | RUTORIA (CAPACITAÇÃO)   |                               |             |
| DADOS PESSOAIS     | по Інэтантов      |                                |                         |                               |             |
| Nome: XXX          |                   |                                |                         |                               |             |
| CPF: 161.732.7     | 107-73            | Identidade:                    | Sexo: Feminino          | Nas                           | cimento:    |
| ENDEREÇO           |                   |                                |                         |                               |             |
|                    | Logradouro:       |                                | alana:                  |                               | Número:     |
|                    | Município:        |                                | UF: BA                  |                               | CEP:        |
| CONTATO            |                   |                                |                         |                               |             |
| 2 S. (1993) (1997) |                   |                                | Telefone: •             | Celul                         | ar: •       |

Após finalizar o cadastro, é mostrada uma tela com o resumo do currículo do servidor.

O cadastro de instrutores internos é feito na guia Operações > Instrutor -Cadastrar Interno.

Aqui só é permitido o cadastro de servidores da instituição. As operações são as mesmas do instrutor externo porém antes de iniciar o cadastro do currículo é necessário localizar o servidor:

|                               |                                |                                      | INFORME OS CRITÉRIOS DE BI                                                                                                    | ISCA                                                                                 | 1                             |  |
|-------------------------------|--------------------------------|--------------------------------------|----------------------------------------------------------------------------------------------------|--------------------------------------------------------------------------------------|-------------------------------|--|
| Ser                           | vidor:                         | CARINE DE JESU                       | S SANTANA                                                                                                    |                                                                                      |                               |  |
| Uni                           | dade de Exercicio              | á 📋                                  |                                                                                                    |                                                                                      |                               |  |
| Cor                           | nsiderar Unidades              | Vinculadas à Unidai                  | de de Exercício                                                                                                    |                                                                                      |                               |  |
| 🗍 Unio                        | dade de Lotação:               |                                      |                                                                                                    |                                                                                      |                               |  |
| Cor                           | nsiderar Unidades              | Vinculades à Unider                  | de de Lotação                                                                                                    |                                                                                      |                               |  |
|                               |                                |                                      | production and a second second s                                                                                                    |                                                                                      |                               |  |
|                               |                                |                                      | Buscar Cancelar                                                                                                    |                                                                                      |                               |  |
|                               |                                |                                      | Buscar Cancelar                                                                                                    |                                                                                      |                               |  |
| -                             | _                              | _                                    | Buscar Cancelar<br>Cancelar<br>Selectone Abatixo o Senvidor                                                                                                    | (1)                                                                                  |                               |  |
| PE Nome                       |                                | argo                                 | Buscar Cancelar<br>@: Selecionar Servidor<br>SELECTONE ABAIXO O SERVIDOR<br>Unidade de Exercício                                                                                                    | (1)<br>Unidade de Lotação                                                            | Unidade de<br>Localização     |  |
| PE Nome                       | e C<br>IE DE JESUS A<br>INNA A | argo<br>SSISTENTE EN<br>OMINISTRACAO | Buscar Cancelar<br>Cancelar<br>Cancelar<br>Concelar<br>Concelar | (1)<br>Unidade de Lotação<br>NUC GEST DE AVALIACAO E CAPACITACAO<br>(11.01.05.03.04) | Unidade de<br>Localização     |  |
| PE Nome<br>145 CARIN<br>SANTA | e (<br>IE DE JESUS A<br>ANA A  | argo<br>SSISTENTE EM<br>OMINISTRACAO | Buscar Cancelar  Cancelar                                                                                                    | (1)<br>Unidade de Lotação<br>NUC GEST DE AVALIACAO E CAPACITACAO<br>(11.01.05:03.04) | Unidade de<br>Localização<br> |  |

Ainda nesta seção, é possível cadastrar informações isoladas sobre as Capacitações Profissionais do instrutor, Experiência Profissional, Formação Acadêmica, Habilidades, e Outras habilidades.

CAPACITAÇÃO > Instrutor – Capacitações Profissionais CAPACITAÇÃO > Instrutor – Experiência Profissional CAPACITAÇÃO > Instrutor – Formação Acadêmica CAPACITAÇÃO > Instrutor – Habilidades CAPACITAÇÃO > Instrutor – Outras Habilidades CAPACITAÇÃO > Instrutor – Publicações

Nesta seção, é possível também consultar os instrutores cadastrados em CAPACITAÇÃO > Instrutor – Consultar e os instrutores cadastrados em Editais Publicados, na guia Operações > Instrutor – Consultar Inscrições em Edital. Estes editais são vinculados a Eventos de capacitação que, por sua vez, são vinculados a Atividades de Capacaitação.

#### **3. CADASTRO DE ATIVIDADES DE CAPACITAÇÃO**

O início do cadastro de uma capacitação deve começar pela atividade em: guia Operações > Atividade de Capacitação – Cadastrar.

| Nome da Atividade: *<br>Tipo da Atividade: * SELECIONE Y<br>Carga Horária: horas/aula |                                                                                                    |
|---------------------------------------------------------------------------------------|----------------------------------------------------------------------------------------------------|
| Tipo da Atividade: • SELECIONE 💙<br>Carga Korária: hores/aula                         |                                                                                                    |
| Carga Horária: horas/aula                                                             |                                                                                                    |
|                                                                                       | Público Estimado:                                                                                   |
| Data Prevista Para Oferta:                                                            |                                                                                                    |
| Postivel Local:                                                                       |                                                                                                    |
| Público Alvo:                                                                         |                                                                                                    |
| Objetivos: .                                                                          |                                                                                                    |
|                                                                                       |                                                                                                    |
| Conteúdos Programados: 📼                                                              |                                                                                                    |
| ļ                                                                                     |                                                                                                    |
| Metodologia: 🔹                                                                        |                                                                                                    |
| Recursos Necessários:                                                                 |                                                                                                    |
| Restringir à Categoria: SEM CATEGORIA                                                 | ~                                                                                                   |
| Para realizar inscriçõe                                                               | em turmas vinculadas a esta atividade será necessária autorização da chefia da unidade do servidor. |
| SILIDADES                                                                             |                                                                                                    |
| 🗆 Atenção à Saúde                                                                     | 🗆 Atualizacão Pedapógica - PAP 🔲 Gestão                                                             |
| Áreas: * 🗌 Habilidades Lingüísti                                                      | is 🗌 Infra-estrutura 🗌 Iniciação ao Serviço Público                                                 |
| Procedimentos técnio                                                                  | s e administrativos 🗍 Tecnologia da Informação                                                      |
|                                                                                       |                                                                                                    |
| ssívers Instrutores/Professores                                                       |                                                                                                    |
| Instrutor (Nome ou CPF):                                                              | Adicionar                                                                                           |
|                                                                                       | Nenhum instrutor redestrado para esta atividada.                                                    |

Nessa tela é possível definir o tipo de atividade (curso, seminário, módulo, oficina entre outros eventos de capacitação), restringir a inscrição do curso a uma categoria específica (docentes ou técnicos), e ainda se o curso deverá ter a homologação da inscrição feita pela chefia da unidade do servidor. Por fim é possível selecionar as áreas às quais o curso terá como foco.

Caso seja necessário alterar alguma informação, basta localizar a Atividade de Capacitação em guia Operações > Atividade de Capacitação – Consultar.

## 4. CADASTRO DE EVENTOS DE CAPACITAÇÃO

Concluído o cadastro da Atividade, deve-se cadastrar o Evento na guia Operações > Evento de Capacitação – Cadastrar.

| 💠: Adicionar Proposta/Atividade de Capacitação 🛛 🔕: Remover Proposta/Atividade de Capacitação |  |
|-----------------------------------------------------------------------------------------------|--|
| DADOS DO EVENTO DE CAPACITAÇÃO                                                                |  |
| Nome: +<br>Ano: + 2020                                                                        |  |
| PROPOSTAS/ATIVIDADES DE CAPACITAÇÃO                                                           |  |
| Nenhuma proposta/atividade de capacitação associada.                                          |  |
| Cadastrar Cancelar                                                                            |  |
| * Campos de preenchimento obrigatório.                                                        |  |
| Menu Capacitação                                                                              |  |

É preciso localizar primeiro a Proposta/Atividade de Capacitação, cadastrada anteriormente, clicando no ícone . Após localizado, clique em 'Adicionar Proposta/Atividade de Capacitação ao Evento' e feche a janela que foi aberta. Dê um nome para a Atividade e clique em 'Cadastrar'.

| DADOS DO EVENTO DE CAPACITAÇÃO       |       |  |
|--------------------------------------|-------|--|
| Nome: * Teste                        |       |  |
| Ano: + 2020                          |       |  |
| PROPOSTAS/ATIVIDADES DE CAPACITAÇÃO🌵 |       |  |
| Título: Teste Módulo Capacitação     | CH: 8 |  |
| Objetivos: Testar Programa           |       |  |
| Cadastrar Cancelar                   |       |  |

Menu Capacitação

#### 5. CADASTRO DE EDITAL PARA INSTRUTOR DE CAPACITAÇÃO

Esta funcionalidade permite o cadastramento de editais para processos seletivos das atividades de capacitação internas da instituição. O edital serve para que servidores candidatem-se para ministrar atividades de capacitação.

Para cadastrar o Edital vá em: guia Operações > Edital de Capacitação – Cadastrar.

É preciso incluir inicialmete o ano e apertar a tecla TAB. Nesse momento, retornarão os eventos existentes no ano digitado:

| 4                  | DADOS E                 | O EDITAL DE CAR   | ACITAÇÃO |  |
|--------------------|-------------------------|-------------------|----------|--|
|                    | Ano de vigência: • 2020 | ]                 |          |  |
|                    | Titulo do edital: •     | 10 <sup>1</sup>   |          |  |
| Período de inse    | rição para instrutor; 🔹 | (E) a             | E.F      |  |
| PROGRAMA DE CAPACI | TAÇÃO E APERFEIÇOAMENT  | o •               |          |  |
| 🔮 TESTE CAPACI     | TAÇÃO                   |                   |          |  |
| - MÓDULO CAPA      | CITAÇÃO                 |                   |          |  |
| Titulo             |                         | Pübl              | ico Alvo |  |
| Teste              |                         |                   |          |  |
|                    |                         | Cadastrar Cancela | rs.      |  |

Daí, basta selecionar o programa, preencher os dados e clicar em cadastrar.

OBS.: Estando o edital aberto, ficará disponível para os servidores a opção de se inscrever no processo seletivo para instrutor, quando acessarem o PORTAL DO SERVIDOR > Capacitação > Banco de Talentos > Cadastrar e Alterar Curriulo.

## **6. CADASTRO DE TURMAS**

O próximo passo é cadastrar uma Turma, na guia Operações > Turmas – Cadastrar.

Primeiro deve-se localizar as propostas/atividades através dos filtros e selecionar a turma. A tela seguinte permitirá o cadastro das informações sobre a turma:

| MENU CAPACITAÇÃO > CADASTRO DE TUR                                | UHA -                             |                                    |  |
|-------------------------------------------------------------------|-----------------------------------|------------------------------------|--|
|                                                                   | DADOS DA ARERT                    | URA DA TURMA                       |  |
| INFORMAÇÕES DA ATIVIDADE DE CAPAC                                 | ITAÇÃO                            |                                    |  |
| Atividade: Teste Módulo Capacitação<br>Objetivos: Testar Programa |                                   |                                    |  |
| Carga Horária: 8                                                  |                                   |                                    |  |
| INFORMAÇÕES DA TURMA                                              |                                   |                                    |  |
| Nome: *                                                           |                                   |                                    |  |
| Carga Horána: *                                                   | 8 horas/aula                      |                                    |  |
| Frequência Minima para Aprovação: *                               | 75                                |                                    |  |
| Vagas para Servidores: 🔺                                          | 0                                 |                                    |  |
| 2                                                                 | Percentual de Cadastro de Reserva | para Servidores: 30 %              |  |
| 0                                                                 | Quantidade de vagas para Cadastr  | o de Reserva para Servidores:      |  |
| Quantidade de vagas para Alunos Externos:                         |                                   |                                    |  |
| 0                                                                 | Percentual de Cadastro de Reserva | para Alunos Externos:              |  |
| D                                                                 | Quantidade de vagas para Cadastr  | o de Reserva para Alunos Externos: |  |
| Data de Inicio: •                                                 |                                   | Data de Término: 🔺                 |  |
| Observações:                                                      |                                   |                                    |  |
| 0                                                                 | Atividades realizadas à distância |                                    |  |

## 7. INSCRIÇÕES EM AÇÕES DE CAPACITAÇÃO

Após o cadastro da turma, é possível fazer a inscrição de servidores na guia Operações > Inscrições – Inscrever Aluno.

Após localizar a atividade, clique em 'Inscrever Servidor' 🐍 , localize o servidor e selecione-o 🎱 . A tela seguinte retornará com as informações gerais do servidor. Após incluir a justificativa de inscrição, basta clicar em 'Realizar Inscrição'.

|                                                                                                    |                                                                                                    |                                                                                                    | 👫 : Visualizar Turma                                                                                                    |                               |                                       |                 |
|----------------------------------------------------------------------------------------------------|----------------------------------------------------------------------------------------------------|----------------------------------------------------------------------------------------------------|----------------------------------------------------------------------------------------------------|-------------------------------|---------------------------------------|-----------------|
|                                                                                                    |                                                                                                    | FICHA DE INSCRI                                                                                                    | IÇÃO EM ATIVIDADE DE CAPACITAÇÃO                                                                                                | 10                            |                                       |                 |
| DADOS PESSOATS/                                                                                                    | FUNCIONAIS D                                                                                                    | O SERVIDOR                                                                                                    |                                                                                                    |                               |                                       |                 |
|                                                                                                    | Nome: Former                                                                                                    |                                                                                                    |                                                                                                    |                               | · · · · · · · · · · · · · · · · · · · | PF: 010/070/000 |
| Ide                                                                                                    | entidade: 070000                                                                                                    | 1022                                                                                                    | Sexo: Masculine                                                                                                    |                               | Nascimer                              | nto: 10/00/0000 |
| CONTATO                                                                                                    |                                                                                                    |                                                                                                    |                                                                                                    |                               |                                       |                 |
| E-mail: p                                                                                                    | المتحققين الزرابة                                                                                                    | ler.                                                                                                    |                                                                                                    | Telefone:                     |                                       |                 |
| DADOS FUNCIONAIN                                                                                                    |                                                                                                    |                                                                                                    |                                                                                                    |                               |                                       |                 |
|                                                                                                    | Siapet                                                                                                    |                                                                                                    | Data de Admissão: 25/09/2009                                                                                                    |                               | Admissão Origin                       | al: 25/09/2009  |
| Lo                                                                                                    | tação: COORDEIU<br>Cargo: ASSISTENT                                                                                                    | ADORIA DESENVOLVIMENTO<br>TE EM ADMINISTRACAO                                                                                                    | DE PESSOAL                                                                                                    |                               |                                       |                 |
| DADOS DA TURMA                                                                                                    |                                                                                                    |                                                                                                    |                                                                                                    |                               |                                       |                 |
| Vagas para Ser                                                                                                    | Nome: Curss Te<br>vidores: 20                                                                                                    | ste                                                                                                    |                                                                                                    |                               |                                       | 1.04            |
| Vagas para Ser<br>Vagas para Alunos E<br>Período de Rea<br>Horámio(s) da Toi                                                                                                    | Nome: Curso Te<br>vidores: 20<br>sternos:<br>Nzação: De 17/10<br>sma                                                                                                    | /2020 # 18/10/2020                                                                                                    |                                                                                                    |                               |                                       |                 |
| Vagas para Ser<br>Vagas para Alunos Es<br>Periodo de Rea<br>Honásso(s) on Tor<br>Hora Inicio                                                                                                    | Nome: Curso Te<br>vidores: 20<br>cternos:<br>Bização: De 17/10<br>RHA<br>Hora Fim                                                                                                    | vite<br>1/2020 = 18/10/2020<br>Dias da Semana                                                                                                    |                                                                                                    | Local                         |                                       | 9               |
| Vagas para Ser<br>Vagas para Alunos Ei<br>Periodo de Rea<br>Honászo(s) da Tor<br>Hora Inicio<br>OS:00                                                                                                    | Nome: Curso Ter<br>vidores: 20<br>cternos:<br>Nização: De 17/10<br>8HA<br>Hora Fim<br>17:00                                                                                                    | ste<br>v/2020 x 18/10/2020<br>Dias da Semana<br>Segunda, Terça, Quarta, (                                                                                                    | Quinta, Sexta                                                                                                    | tocal<br>AUDITÓ               | RIO DA PROGEP                         | 4               |
| Vagas para Ser<br>Vagas para Alunos Es<br>Periodo de Rue<br>Honánico (s) on Toi<br>Hora Inicio<br>OB:00<br>INFORMAÇÕES DE A                                                                                                  | Nome: Curso Ter<br>vidores: 20<br>cternos:<br>lização: De 17/10<br>RHA<br>Hora Fim<br>17:00<br>ATENDIMENTO                                                                                                    | ste<br>V2020 x 18/10/2020<br>Dias da Semana<br>Segunda, Terça, Quarta, (<br>ESPECIALIZADO                                                                                                    | Quinta, Sexta                                                                                                    | tocal<br>AUDITÓ               | RJO DA PROGEP                         | 3               |
| Vagas para Ser<br>Vagas para Alunos El<br>Periodo de Rue<br>Honánico (s) on Tor<br>Hora Inicio<br>OB:00<br>INFORMAÇÕES DE A<br>DSSUI necessidade d                                                                           | Nome: Curso Ter<br>vidores: 20<br>cternos:<br>lização: De 17/10<br>sea<br>Hora Fim<br>17:00<br>ATENDIMENTO<br>e atendimento                                                                                   | sta<br>V2020 a 18/10/2020<br>Dias da Semana<br>Segunda, Terça, Quarta, (<br>ESPECIALIZADO<br>especializado para a rez                                                                                                  | Quinta, Sexta<br>alização da atividade?                                                                                         | Local<br>AUDITÓ               | RIO DA PROGEP                         | 3               |
| Vagas para Ser<br>Vagas para Alunos Er<br>Periodo de Rue<br>Hora Inicio<br>06:00<br>INFORMAÇÕES DE A<br>ossui necessidade d<br>Sim B Nie                                                                                     | Nome: Curso Ter<br>vidores: 20<br>cternos:<br>lização: De 17/10<br>sea<br>Hora Fim<br>17:00<br>ATENDIMENTO<br>e atendimento                                                                                   | sta<br>V2020 a 18/10/2020<br>Dias da Semana<br>Segunda, Terça, Quarta, I<br>ESPECIALIZADO<br>especializado para a rez                                                                                                  | Quinta, Sexta<br>alização da atividade?                                                                                         | Lacal<br>AUDITÓ               | RIO DA PROGEP                         | 3               |
| Vagas para Ser<br>Vagas para Alunos Er<br>Periodo de Rue<br>Honánzo(s) on Tor<br>Hora Inicio<br>08:00<br>INFORMAÇÕES DE 4<br>ossui necessidade d<br>Sim ® Nis<br>ecessita de algum re                                        | Nome: Curso Te<br>vidores: 20<br>cternos:<br>lização: De 17/10<br>sea<br>Hora Fim<br>17:00<br>ATENDIMENTO<br>e atendimento<br>ecurso/auxílio                                                                  | sta<br>V2020 a 18/10/2020<br>Dias da Semana<br>Segunda, Terça, Quarta, I<br>ESPECIALIZADO<br>especializado para a res<br>para a realização da atir                                                                     | Quinta, Sexta<br>alização da atividade?<br>vidade?                                                                              | tocal<br>AUDITO               | RIO DA PROGEP                         | 3               |
| Vagas para Ser<br>Vagas para Alunos Er<br>Periodo de Rue<br>Hora Inicio<br>06:00<br>INFORMAÇÕES DE 4<br>ossui necessidade d<br>O Sim ® Nis<br>ecessita de algum ro<br>Sim ® Não                                              | Nome: Curso Te<br>vidores: 20<br>cternos:<br>lização: De 17/10<br>sea<br>Hora Fim<br>17:00<br>ATENDIMENTO<br>e atendimento<br>ecurso/auxílio                                                                  | sta<br>V2020 a 18/10/2020<br>Dias da Semana<br>Segunda, Terça, Quarta, 1<br>ESPECIALIZADO<br>especializado para a rea<br>para a realização da atir                                                                     | Quinta, Sexta<br>alização da atividade?<br>vidade?                                                                              | Local<br>AUDITO               | RIO DA PROGEP                         | 3               |
| Vagas para Ser<br>Vagas para Alunos Er<br>Periodo de Rue<br>Honánico (s) on Tor<br>Hora Inicio<br>OE:00<br>INFORMAÇÕES DE 4<br>ossui necessidade d<br>Sim ® Não<br>ecessita de algum ro<br>Sim ® Não<br>INFORMAÇÕES IMP      | Nome: Curso Te<br>vidores: 20<br>cternos:<br>lização: De 17/10<br>sea<br>Horá Fim<br>17:00<br>ATENDIMENTO<br>e atendimento<br>ecurso/auxilio<br>cortantes à D                                                 | sta<br>V2020 a 18/10/2020<br>Dias da Semana<br>Segunda, Terça, Quarta, 1<br>ESPECIALIZADO<br>especializado para a rea<br>para a realização da atin<br>escerção                                                         | Quinta, Sexta<br>alização da atividade?<br>vidade?                                                                              | tacal<br>AUDITO               | RIO DA PROGEP                         | 3               |
| Vagas para Ser<br>Vagas para Alunos Er<br>Periodo de Rue<br>HonAnzo(s) on Tor<br>Hura Inicio<br>06:00<br>INFORMAÇÕES DE A<br>ossui necessidade d<br>Sim ® Não<br>ecessita de algum ru<br>Sim ® Não<br>INFORMAÇÕES IMP        | Nome: Curso Te<br>vidores: 20<br>cternos:<br>lização: De 17/10<br>sea<br>Horá Fim<br>17:00<br>ATENDIMENTO<br>e atendimento<br>e curso/auxilio<br>cortantes à In<br>Jus                                        | sta<br>V2020 a 18/10/2020<br>Dias da Semana<br>Segunda, Terça, Quarta, 1<br>ESPECIALIZADO<br>especializado para a rea<br>para a realização da atir<br>escarção<br>tificativa do Servidor P                             | Quinta, Sexta<br>alização da atividade?<br>vidade?<br>ara Inscreyer-se na Atividade de Cana                                     | Lecal<br>AUDITÓ               | RIO DA PROGEP                         | •               |
| Vagas para Ser<br>Vagas para Alunos E:<br>Periodo de Ree<br>HonÁnico (s) on Toi<br>Hora Inicio<br>OE:00<br>Inronmações De A<br>ossui necessidade d<br>O Sim ® Não<br>ecessita de algum re<br>O Sim ® Não<br>Inronmações Imp  | Nome: Curso Te<br>vidores: 20<br>cternos:<br>lização: De 17/10<br>RHA<br>Horá Fim<br>17:00<br>ATENDIMENTO:<br>e atendimento<br>e atendimento<br>ecurso/auxilio<br>PORTANTES À In<br>Jus<br>Inscrito pelo NUGA | sta<br>V2020 x 18/10/2020<br>Dias da Semana<br>Segunda, Terça, Quarta, (<br>ESPECIALIZADO<br>especializado para a rei<br>para a realização da atir<br>esceleção<br>dificativa do Servidor Pi<br>AC                     | Quinta, Sexta<br>alização da atividade?<br>vidade?<br>ara Inscrever-se na Atividade de Cana                                     | Local<br>AUDITÓ<br>SCITACÃO = | RJO DA PROGEP                         | 3               |
| Vagas para Ser<br>Vagas para Alunos Er<br>Periodo de Rea<br>Honánico (s) on Toi<br>Hora Inicio<br>OE:00<br>Inronmações De A<br>ossui necessidade d<br>O Sim ® Não<br>Eccessita de algum ro<br>O Sim ® Não<br>Inronmações Imp | Nome: Curso Te<br>vidores: 20<br>cternos:<br>lização: De 17/10<br>RHA<br>Horá Fim<br>17:00<br>ATENDIMENTO<br>e atendimento<br>e atendimento<br>ecurso/auxilio<br>PORTANTES À In<br>Inscrito pelo NUG          | sta<br>V/2020 x 18/10/2020<br>Dias da Semana<br>Segunda, Terça, Quarta, o<br>ESPECIALIZADO<br>especializado para a rea<br>para a realização da atir<br>escarção<br>tificativa do Servidor Producedor<br>No<br>Realizar | Quinta, Sexta<br>alização da atividade?<br>vidade?<br>are Inscrever-se na Atividade de Cana<br>Inscrição 🛯 << Veltar 🛛 Cancelar | Local<br>AUDITÓ<br>ICITARÃO = | RJO DA PROGEP                         | 3               |

É possível ainda consultar os servidores inscritos em determinada turma em: guia Operações > Inscrições – Consultar Inscritos.

OBS.: O próprio servidor pode realizar sua inscrição na ação de capacitação em PORTAL DO SERVIDOR > Capacitação > Inscrições > Realizar Inscrição

# 8. CONSOLIDAÇÃO DE TURMAS

Para consolidar a turma é necessário registrar a frequência dos participantes e a nota. Isso pode ser feito na guia Operações > Turmas – Consolidar.

Após localizar a turma e clicar em 'Consolidar Turma' abrirá esta tela:

|                                                                                 |                                                                                                    | - Visualizar                     | Turma          |                   |                                  |  |
|---------------------------------------------------------------------------------|----------------------------------------------------------------------------------------------------|----------------------------------|----------------|-------------------|----------------------------------|--|
|                                                                                 |                                                                                                    | DADOS DA TI                      | -              |                   |                                  |  |
|                                                                                 | Nome: Teste                                                                                                    |                                  |                |                   |                                  |  |
|                                                                                 | Vagasr 2                                                                                                    |                                  |                |                   |                                  |  |
|                                                                                 | Periodo de Realização: De 18/02/2020 a :                                                                                                    | 19/02/2020                       |                |                   |                                  |  |
|                                                                                 | HORÁRIO(S) DA TURMA                                                                                                    |                                  |                |                   |                                  |  |
|                                                                                 | Hora de Inicio                                                                                                    | Hora de Término                  | Dias da Semana |                   | Local                            |  |
|                                                                                 | 08:30                                                                                                    | 17:00                            | Segunda        |                   | progep '                         |  |
| Situaçõe<br>• Ar<br>• Re                                                        | s para avaliação de alunos<br>provado - aluno aprovados<br>provado por Frequência - aluno reprovado por                                                                                                    | r faitas:                        |                |                   |                                  |  |
| Situaçõe<br>- Aç<br>- Ra<br>- Ra<br>- Al                                        | s para avaliação do aluno:<br>provado - aluno aprovado;<br>provado or Frequência - aluno raprovado por<br>sprovado por Conceito - aluno raprovado por n<br>sandono - aluno que parou de ir às aulas.                                                                               | r faitao;<br>ota:                |                |                   |                                  |  |
| Situaçõe<br>• Aç<br>• Re<br>• Re<br>• Al                                        | s para avaliação do aluno:<br>provado - aluno aprovado;<br>provado por Prequência - aluno reprovado por<br>provado por Conceito - aluno reprovado por n<br>tandono - aluno que parou de ir às aulas;<br>Monos                                                                      | fotos;<br>ota:<br>Avaltação da   | TURMA.         |                   | Elses I.e.                       |  |
| Situaçõe<br>- Aç<br>- Rç<br>- Ri<br>- Al                                        | s para avaliação de alunos<br>provado - aluno aprovados<br>provado por Frequiência - aluno raprovado por<br>sprovado por Conceito - aluno reprovado por n<br>sandono - aluno que parou de ir às aulas.<br>Nome<br>tate trosfi periodoto pa struta                                  | rfaitas;<br>ota:<br>Avaliação da | Tunma.         | Freq.             | Stuação<br>Serdecte              |  |
| Situaçõe<br>• Aç<br>• Re<br>• Re<br>• At<br>• At<br>53873                       | s para avaliação do alunos<br>provado - aluno aprovados<br>provado por Frequincia - aluno reprovado por<br>provado por Conceito - aluno reprovado por n<br>sandono - aluno que parou de ir ás aulas.<br>Name<br>JAIR JOSÉ PROCÓPIO DA SILVA                                        | rfeitas;<br>ota:<br>Avaliação da | Tunma<br>Nota  | Freq.             | Situação<br>Pendente             |  |
| Situaçõei<br>- Aç<br>- Rc<br>- A<br>- A<br>- A<br>- 53073<br>- 53073<br>- 54512 | s para avaliação do aluno:<br>provado - aluno aprovado:<br>provado por Preguência - aluno reprovado por<br>provado por Conceito - aluno reprovado por n<br>bandono - aluno que parou de ir ãs sulas.<br>Name<br>JAIR JOSÉ PROCÓPIO DA SILVA<br>KATIA MARIA CERQUEIRA DE JESUS PERE | fēītas:<br>ota:<br>Avaltação da  | TURMA.         | Freq.<br>0.00 No. | Situação<br>Pendente<br>Pendente |  |

Menu Capacitação

Preenchidas as informações, clique em 'Cadastrar'.

## 9. EMISSÃO DE CERTIFICADOS

Com a turma consolidada é possível emitir o certificado para os participantes e para o instrutor.

Para emitir o certificado para os participantes é necessário ir em guia Declarações/Relatórios > Certificado de Participação em Cursos – Certificados de Cursos, ou guia Declarações/Relatórios > Certificado de Participação em Cursos – Certificados de Instrutores.

| Сарасітаção                                                                                                    |                                                                                                    |   |
|----------------------------------------------------------------------------------------------------|----------------------------------------------------------------------------------------------------|---|
| Operaçã Declarações/Relatóri                                                                                                    |                                                                                                    |   |
| B Relatório de Mudança de Nivel                                                                                                    | Declaração de Participação     Declaração de Participação                                                                                                    | i |
| Certificado de Participação em Cursos Cutorizar Emissão de Certificados (1) Certificado de Cursoe Certificado de Módules Certificado de Instrutores Consultar Certificados Emitidos | Relatórios - Avaliação das Capacitações     Relatório de Avaliação de Reação     Relatório de Avaliação de Impacto     Relatório de Avaliação de Impacto     Relatório de Carpos de Capacitação     Relatório de Participação em Atividades de Capacitação     Relatório de Servidores Sem Participação em Atividades de     Capacitação     Relatório de Servidores Capacitados com uma Inscrição |   |
| 3 Quadro Demonstrativo das Atividades Realizadas Por Periodo                                                                                                    | Turmas     Mape de Frequéncias     Relatório de Consolidação     Relatório de Inscritos     Relatório de Instrutores     Relatório de Participantes por Turma                                                                                                    |   |
| Relatórios Quantitativos - Avaliação das Capacitações     Relatório Quantitativo de Participação em Atividades de Capacitação     Relatório Anual de Servidons Capacitados          | <ul> <li>Levantamento de Necessidades de Capacitação</li> <li>UNC Gamiñosdo</li> <li>Total de Respondentes</li> </ul>                                                                                                    |   |

É preciso localizar a Atividade, para verificar se existem servidores matriculados e aprovados. Caso exista, pode-se selecionar de quem se quer retirar o certificado e clicar em 'Emitir Certificado'.

| e formulário é possível, além | de visualizar os dados, negar ou au | torizar a solicitação de emissão      | de certificado d | e participação em cursos de co | pacitação |
|-------------------------------|-------------------------------------|---------------------------------------|------------------|--------------------------------|-----------|
| -                             | DADOS DO                            | CERTIFICADO DE CAPACI                 | ТАÇÃO            |                                |           |
| Servidor                      | CARINE DE JESUS SANTANA             |                                       |                  |                                |           |
| Atividade de                  | Teste Módulo Capacitação            |                                       |                  |                                |           |
| Carga Horária                 | 6 horas/aulas                       |                                       |                  |                                |           |
| Data de Início:               | 30/04/2019                          |                                       |                  |                                |           |
| Data de Término:              | 01/05/2019                          |                                       |                  |                                |           |
| Conteúdo Programático:        | NEX                                 | 1                                     |                  |                                |           |
|                               |                                     | Autorization Condition Conditionality | C.C. Malkan      | Canadas                        |           |

Henu Capacitação

OBS.: Depois da turma consolidada, é permitido aos participantes ou instrutores solicitar a emissão do certificado em: PORTAL DO SERVIDOR > Capacitação > Certificados > Solicitar Certificado de Participação. Uma vez o servidor solicite seus próprios certificados, o gestor do módulo capacitação deve autorizar a emissão na guia Declarações/Relatórios > Certificado de Participação em Cursos - Autorizar Emissão de Certificados.

# **10. NOTIFICAÇÃO DE PARTICIPANTES**

Caso o gestor de Capacitação queira enviar informações referentes a determinada turma para os participantes, ele pode fazê-lo em: guia Operações > Turmas – Notificar Participantes.

Basta selecionar a turma, digitar o conteúdo da mensagem e clicar em 'Notificar Participantes'.

|            | NOTIFICAR PARTICIPANTES                                                                                                    |
|------------|----------------------------------------------------------------------------------------------------|
|            | □     ≤     ≤     ≤     ≤     ≤     ≤     ≤     ≤     ≤     ≤     ≤     ≤     ≤     ≤     ≤     ≤     ≤     ≤     ≤     ≤     ≤     ≤     ≤     ≤     ≤     ≤     ≤     ≤     ≤     ≤     ≤     ≤     ≤     ≤     ≤     ≤     ≤     ≤     ≤     ≤     ≤     ≤     ≤     ≤     ≤     ≤     ≤     ≤     ≤     ≤     ≤     ≤     ≤     ≤     ≤     ≤     ≤     ≤     ≤     ≤     ≤     ≤     ≤     ≤     ≤     ≤     ≤     ≤     ≤     ≤     ≤     ≤     ≤     ≤     ≤     ≤     ≤     ≤     ≤     ≤     ≤     ≤     ≤     ≤     ≤     ≤     ≤     ≤     ≤     ≤     ≤     ≤     ≤     ≤     ≤     ≤     ≤     ≤     ≤     ≤     ≤     ≤     ≤     ≤     ≤     ≤     ≤     ≤     ≤     ≤     ≤     ≤     ≤     ≤     ≤     ≤     ≤     ≤     ≤     ≤     ≤     ≤     ≤     ≤     ≤     ≤     ≤     ≤     ≤     ≤     ≤     ≤     ≤     ≤     ≤< |
| *          |                                                                                                    |
| Mensagem * |                                                                                                    |
|            |                                                                                                    |
|            |                                                                                                    |
|            |                                                                                                    |

## 11. AVALIAÇÃO DE REAÇÃO E AVALIAÇÃO DE IMPACTO

Após a consolidação da turma, o participante poderá realizar as avaliações de reação e de impacto no Portal do Servidor. Para isto é necessário acessar: PORTAL DO SERVIDOR > Capacitação > Trumas > Avaliar Capacitação (Avaliação de Impacto) ou Avaliar Capacitação (Avaliação de Reação).

A disponibilidade dessa avaliação dependerá do calendário de Avaliação de Reação e de Avaliação de Impacto (Datas determinadas no momento do cadastro da turma, pelo gestor de capacitação).

O gestor pode verificar quem avaliou a turma, a quantidade de avaliações e outras informações, por meio de relatórios contidos na seção guia Declarações/Relatórios > Relatórios - Avaliação das Capacitações.

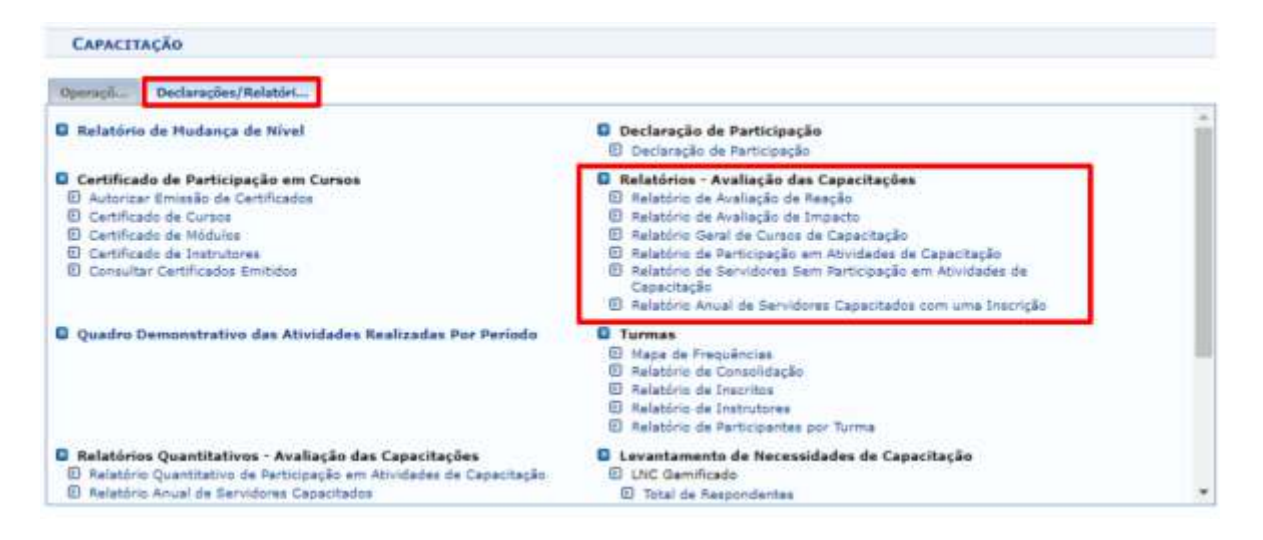

#### **12. LEVANTAMENTO DE NECESSIDADES DE CAPACITAÇÃO**

Os servidores poderão preencher o Levantamento das Necessidades de Capacitação (LNC) diretamente através do Portal do Servidor. Para isso, é necessário que o calendário do mesmo esteja aberto.

Para cadastrar este calendário o gestor deve clicar em guia Operações > Levantamento de Necessidades de Capacitação > Calendário – Listar/Alterar.

| Annellat                                                                                  |                                                                                                    |           |
|-------------------------------------------------------------------------------------------|----------------------------------------------------------------------------------------------------|-----------|
| rençedi                                                                                   |                                                                                                    |           |
| <ul> <li>Não será permitido o cadastro d</li> </ul>                                       | um calendário com data de inicio retrostiva ou que entre em concomitância com outro calendário já cadastrado.  |           |
| <ul> <li>A siteração da data de vigência<br/>lá astruar facinado du sinda viga</li> </ul> | i um calendário poderá causar inconsistência nos dados do levantamento de necessidades, principalmente se este | calendari |
| Ja stores recrade on annua rige                                                           |                                                                                                    |           |
|                                                                                           |                                                                                                    |           |
|                                                                                           | INFORME O NOVO PERÍODO                                                                                         |           |
|                                                                                           |                                                                                                    |           |
|                                                                                           | Data Inicial: •                                                                                                |           |
|                                                                                           | Data Iniciali *                                                                                                |           |
|                                                                                           | Data Iniciali *                                                                                                |           |
|                                                                                           | Data Iniciali * C<br>Data Finali * C<br>CALENDÁRIO LNC GESTOR<br>Data Inicial Gestor: * C                      |           |
|                                                                                           | Data Iniciali *                                                                                                |           |
|                                                                                           | Data Iniciali *                                                                                                |           |

OBS.: Com o cadastro do calendário feito, o servidor pode preenchê-lo em PORTAL DO SERVIDOR > Capacitação > Levantamento das Necessidades de Capacitação.

Feito este processo de cadastramento de LNC, o gestor do módulo pode utilizar os relatórios presentes na guia Declarações/Relatórios > Levantamento de Necessidades de Capacitação.

| Operaçã Declarações/Relatóri                                                                                                    |                                                                                                    |   |
|----------------------------------------------------------------------------------------------------|----------------------------------------------------------------------------------------------------|---|
| Quadro Demonstrativo das Atividades Realizadas Por Periodo                                                                                                    | Turmas     D. Maps de Frequências     D. Relatório de Consolidação     D. Relatório de Inscritos     Relatório de Instrutores     D. Relatório de Participantes por Turma                                                                                                    | · |
| <ul> <li>Relatórios Quantitativos - Avaliação das Capacitações</li> <li>Relatório Quantitativo de Participação em Atividades de Capacitação</li> <li>Relatório Anual de Servidores Capacitação</li> <li>Relatório Anual de Atividades de Capacitação</li> <li>Relatório Anual de Instrutores dos Eventos de Capacitação</li> <li>Relatório Anual de Carga horária Total dos Eventos de Capacitação<br/>Realizados</li> </ul> | Levantamento de Necessidades de Capacitação     UNC Gamélicade     Total de Raspondentes     Relatório de Lacunas de Competências     Relatório de Atividades de Capacitação     Relatório de Atividades de Capacitação     Relatório de Atividades de Educação Formal     Consultar Permulário     Relatórios     Novos Tipas     Listagem de Atividades Adicionades     Listagem de Atividades Adicionades     Listagem de Atividades Adicionades     Listagem de Atividades Adicionades     Listagem de Atividades Adicionades     Listagem de Atividades Adicionades |   |

#### **CONCLUSÃO**

Este manual teve como objetivo apresentar detalhadamente as principais funcionalidades do Módulo Capacitação, do portal do Servidor do SIGRH, na perspectiva do gestor de capacitação. O material poderá ser acessado a qualquer tempo para consulta.

O Núcleo de Capacitação da PROGEP está constantemente atualizando-se para oferecer capacitação aos servidores e dirimir eventuais dúvidas que possam surgir.

Bom trabalho!

#### **NOSSOS CONTATOS:**

Pró-Reitoria de Gestão de Pessoal Wagner Tavares da Silva (Pró-Reitor) progep@progep.ufrb.edu.br

Coordenadoria de Gestão de Pessoal Paulo José Conceição Santana (Coordenador) desenvolvimento@progep.ufrb.edu.br

Núcleo de Gestão de Avaliação e Capacitação Carine de Jesus Santana (Chefe) capacitacao@progep.ufrb.edu.br